Предлагаю Вам разместить на странице вашего курса очень нужный и полезный элемент «Прогресс завершения элемента курса», краткая инструкция есть на главной странице СДО

Данный элемент можно вставить на любом этапе выполнения курса, это ни коем образом не повлияет на уже выставленные оценки, так как они отобразятся автоматически

## 1. Переходим в «режим редактирования»

Пролистываем страницу вниз до блока «настройки», выбираем редактировать настройки, нажать на «Отслеживание выполнения»

Включить отслеживание выполнения - «ДА»

Далее нажимаем «сохранить и показать»

2. Опускаемся вниз страницы, (слева блок «навигация», «настройки», далее находим «добавить блок»

Выбираем из раскрывшегося списка элемент «прогресс завершения элемента курса», который появляется сразу снизу. Для того чтобы он был у нас информативным

Открываем настройки блока 🖊

Нажать «показать больше»

 ✓ Где отображать блок оставляем Главная страница курса Справа Вес 2 Сохранить

## 3. Блок «настойки» нажать «завершение курса»

|             |                                                                                                    | ⊕ ⊕ - |        | Массовое редактирование настроек зав                                                                                                    | ершения элементов курса                                     |
|-------------|----------------------------------------------------------------------------------------------------|-------|--------|----------------------------------------------------------------------------------------------------|-------------------------------------------------------------|
|             | В качало<br>Сланкный кабинет<br>> Странкцы сайта<br>> Мои курсы<br>> Материалы для преподавателей<br>> 1<br>> Литература Б-201                                                                      |       | B      | Завершение курса Настройки по умолчанию для выполнения элемента курса<br>Завершение курса<br>ыберите элементы курса, которые Вы хотите изменить.<br>Редактировать                                                                            | Массовое редактирование настроек завершения элементов курса |
|             | <ul> <li>Руссий язык Б-201</li> <li>Математика ПД 01 Б-201</li> <li>Математика ЕН 01 Б-201</li> <li>Физ культ, Б-201</li> <li>Проект Б-201</li> <li>ОБЖ Б-201</li> <li>Информатика Б-201</li> </ul> |       |        | Элементы курса / ресурсы<br>Общее                                                                                                    | Отслеживание выполнения 🕐                                   |
|             | <ul> <li>Больше</li> <li>Курсы</li> <li>УП.01.01 Б-191</li> <li>Участники</li> <li>Участники</li> <li>Узначки</li> </ul>                                                                            |       |        | <ul> <li>Э рабочая программа практики</li> <li>Э Методические указания по выполнению учебной практики</li> </ul>                                                                                                    | Пусто                                                       |
|             | <ul> <li>▲ Компетенции</li> <li>Ш Оценки</li> <li>▶ Общее</li> <li>▶ Учебная практика</li> </ul>                                                                                                    |       |        | Учебная практика                                                                                                    | Durzo                                                       |
| $\setminus$ | настройки                                                                                                    | - <   | Д      | окументов от 30.11.20<br>) Практическое занятие № 2. Распознание и проверка документов по                                                                                                    | Пусто                                                       |
|             | <ul> <li>Управление курсом</li> <li>Редактировать настройки</li> <li>Завершить редактирование</li> </ul>                                                                                            | ⊕ ⊕ - | p<br>6 | азличным признакам. Внесение изменений и исправление ошибочных записей в<br>ухапатерских документах. от 1.12.20<br>Практическое занятие № 3. Отражение на счетах бухгалтерского учета<br>пераний по измер зароти и в описаелство от 0.12.20. | Пусто                                                       |
|             | <ul> <li>Завершение курса</li> <li>Пользователи</li> </ul>                                                                                                    |       |        | перекции по утелу запрат на пронаекцело 012.12.20<br>Пода Практическое занятие № 4. Разработка плана счетов бухгалтерского учета,<br>поволк записи хозайственных операций на счетах от 3.12.20                                               | Пусто                                                       |

- 4. Выбрать вкладку массовое редактирование настроек завершения элементов курса
- 5. Activities included выбранные элементы выбираем те элементы курса, которые студент обязательно должен выполнить (контрольные точки со смыслом проверки), чтобы быть допущенным к зачету, диф.зачету, экзамену (практические работы, тестовые задания как промежуточный итог при организации образовательного процесса в изучении дисциплины, модуля)
- 6. Нажимаем «редактировать» в поле

Изменить действия, которые вы хотите редактировать пакетом

|   |    | Отслеживание выполнения                                                                                                    |
|---|----|----------------------------------------------------------------------------------------------------|
| , |    | Отображать элемент курса как выполненный при выполнении условий 🚽                                                                             |
| Т | ъ  | ебуется просмотр                                                                                                    |
| Γ |    | Студент должен просмотреть этот элемент, чтобы он считался выполненным                                                                        |
| Ţ | pe | ебуется оценка                                                                                                    |
|   | ~  | Студент должен получить оценку для выполнения этого элемента                                                                                  |
| F | ~  | Студент должен представить ответ на задание, чтобы завершить его                                                                              |
|   |    | Чтобы элемент курса появился на шкале Прогресса завершения, для него необходимо установить ручное или автоматическое отслеживание выполнения: |

 Открыть вкладку «завершение курса»
 Общее – курс завершается, когда ВСЕ условия будут выполнены Состояние: завершение элемента курса – выбрать все – сохранить. У элементов курса, для которых установлено отслеживание выполнения, справа от названия имеется квадратик, в котором после выполнения появится соответствующая отметка:

| отметка о выполнении элемента курса                                                                                                    |
|----------------------------------------------------------------------------------------------------|
| Отметки от выполнении появляются на странице курса у учащихся. У преподавателей они всегда пустые.                                                                                                    |
| При ручном отслеживании у квадратика сплошная линия и единственный вид отметки:                                                                                                    |
| 🖸 - элемент не выполнен                                                                                                    |
| Элемент выполнен                                                                                                    |
| 🗹 - элемент выполнен, статус выполнения занятия изменен преподавателем вручную                                                                                                    |
| При автоматическом отслеживании у этого квадратика пунктирная линия и следующие виды отметок:                                                                                                    |
| 🖸 - элемент не выполнен, статус выполнения занятия изменен преподавателем вручную                                                                                                    |
| 🗹 - элемент выполнен                                                                                                    |
| - элемент выполнен с оценкой выше проходной                                                                                                    |
| 🖾 - элемент выполнен, статус выполнения занятия изменен преподавателем вручную                                                                                                    |
| 🔀 - элемент выполнен с оценкой ниже проходной                                                                                                    |
| Если преподаватель вручную изменил статус выполнения, то рамка квадратика будет иметь красный цвет:                                                                                                    |
| - элемент не выполнен, статус выполнения занятия изменен преподавателем вручную                                                                                                    |
| 🗹 - элемент выполнен, статус выполнения занятия изменен преподавателем вручную                                                                                                    |
| Отслеживание выполнения устанавливают, как правило, только для элементов с оценкой. Для ресурсов это делают, когда необходимо зафиксировать факт, что учащийся ознакомился с некоторой официальной информацией (положением, правилами и т.п.).<br>8. Завершить редактирование |
| 9. В результате и обучающийся и преподаватель справа на странице курса будет видеть прогресс выполнения заданий                                                                                                    |
| Напротив задания которые были вами выбраны появиться квадратик                                                                                                    |

При формировании отчета преподаватель видит прогресс выполнения, что облегчает работу мониторинга

Блок «настройки» - отчеты – завершение элементов курса

Формируется ведомость тех заданий, которые вы определили, как обязательные